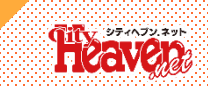

#### ■姫デコトップ画面に[口コミを見る]項目が追加します!

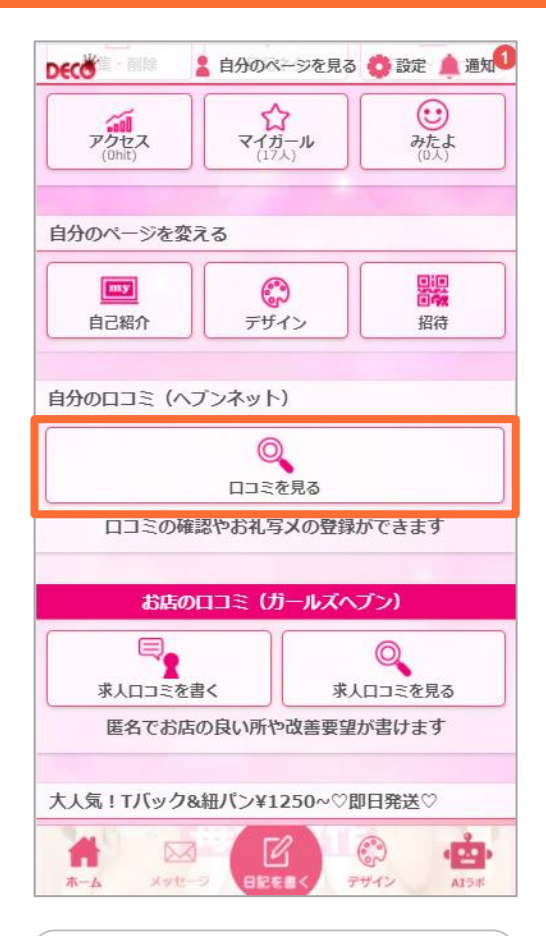

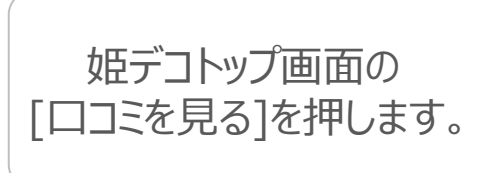

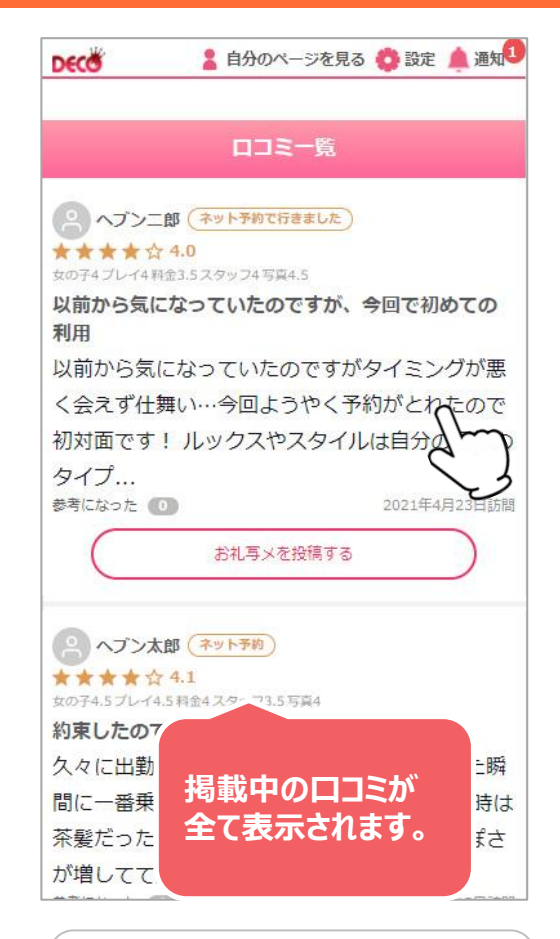

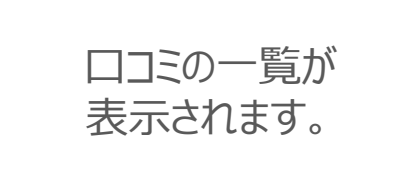

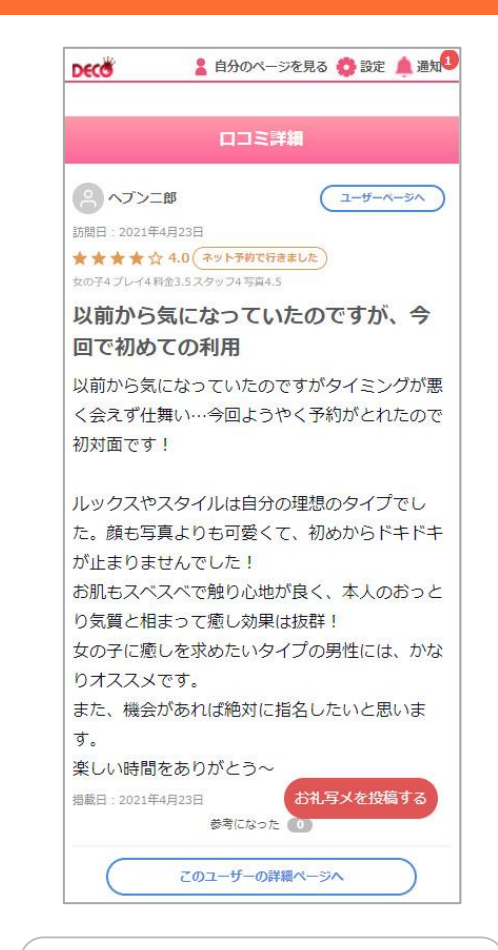

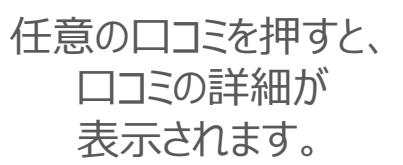

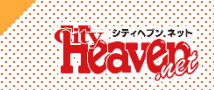

#### ■ 姫デコの口コミから、直接返信を行うことができます! ⇒[お礼写メ日記]機能のリリース

#### ※お礼写メ日記を投稿することができる口コミは、リリース以降に投稿された口コミのみ。

| 自分のページを見る ひまた ひまた ひまれ ひまた ひまたた ひまたた ひまたた ひまたた ひまたた ひまたた ひまた ひまたた ひまたた ひまたた ひまたた ひまたた ひまたた ひまたた ひまたた ひまたた ひまたた ひまたた ひまたた ひまたた ひまたた ひまたた ひまたた ひまたた ひまたた ひまたた ひまたた ひまたた ひまたた ひまたた ひまたた ひまたた ひまたたた ひまたた ひまたたた ひまたたたた ひまたたた ひまたたた ひま | ● 自分のページを見る   設定   通知     日記を投稿する   日記の確認・御除     予想:   「お礼写×日記」<br>のタイトルが自動で入力されます。     小師   日記タイトル     ● 日記タイトル   「日記タイトル     「日記タイトル   「日記タイトル     「日記タイトル   「日記タイトル     ● サイズ・医 主 ヨ テコ絵 写真     ・ ● サイズ・医 主 ヨ テコ絵 写真     ・ ● サイズ・医 主 ヨ テコ絵 写真     ・ ● サイズ・医 主 ヨ テコ絵 写真     ・ ● サイズ・医 主 ヨ テコ絵 写真     ・ ● ウイズ・医 主 ヨ テコ絵 写真     ・ ● ウイズ・医 主 ヨ テコ絵 写真     ・ ● ウイズ・医 主 ヨ テコ絵 写真     ・ ● ウィズ・医 主 ヨ テコ絵 写真     ・ ● ウィズ・医 主 ヨ テコ絵 写真     ・ ● ウィズ・医 主 ヨ テコ絵 写真     ・ ● ウィズ・医 主 ヨ テコ絵 写真     ・ ● ウィズ・医 主 ヨ テコ絵 写真     ・ ● ウィズ・医 主 ヨ テコ絵 写真     ・ ● ウィズ・医 主 ヨ テコ絵 写真     ・ ● ウィズ・医 主 ヨ テコ絵 写真     ・ ● ウィズ・医 主 ヨ テコ絵 写真     ・ ● ウィズ・医 主 ヨ テコ絵 写真     ・ ● ウィズ・医 主 ヨ テコ絵 写真     ・ ● ウィズ・国     ・ ● ウィズ・● 日 日 小     ・ ● ウィズ・● 日 日 日 日 日 日 日 日 日 日 日 日 日 日 日 日 日 日 日 |                                   | <text><text><text><text></text></text></text></text>   |
|----------------------------------------------------------------------------------------------------|----------------------------------------------------------------------------------------------------|-----------------------------------|--------------------------------------------------------|
| 任意の口コミの<br>[お礼写メを投稿する]<br>を押します。                                                                                                    | 日記投稿ページに遷<br>移⇒通常の日記と同<br>じ方法で送信します。                                                                                                    | 返信した口コミには<br>[返信済]マークが<br>表示されます。 | お礼写メ日記では、動画日記は<br>投稿できません!<br>また同時投稿を使用することも<br>できません! |

## フロント①

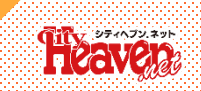

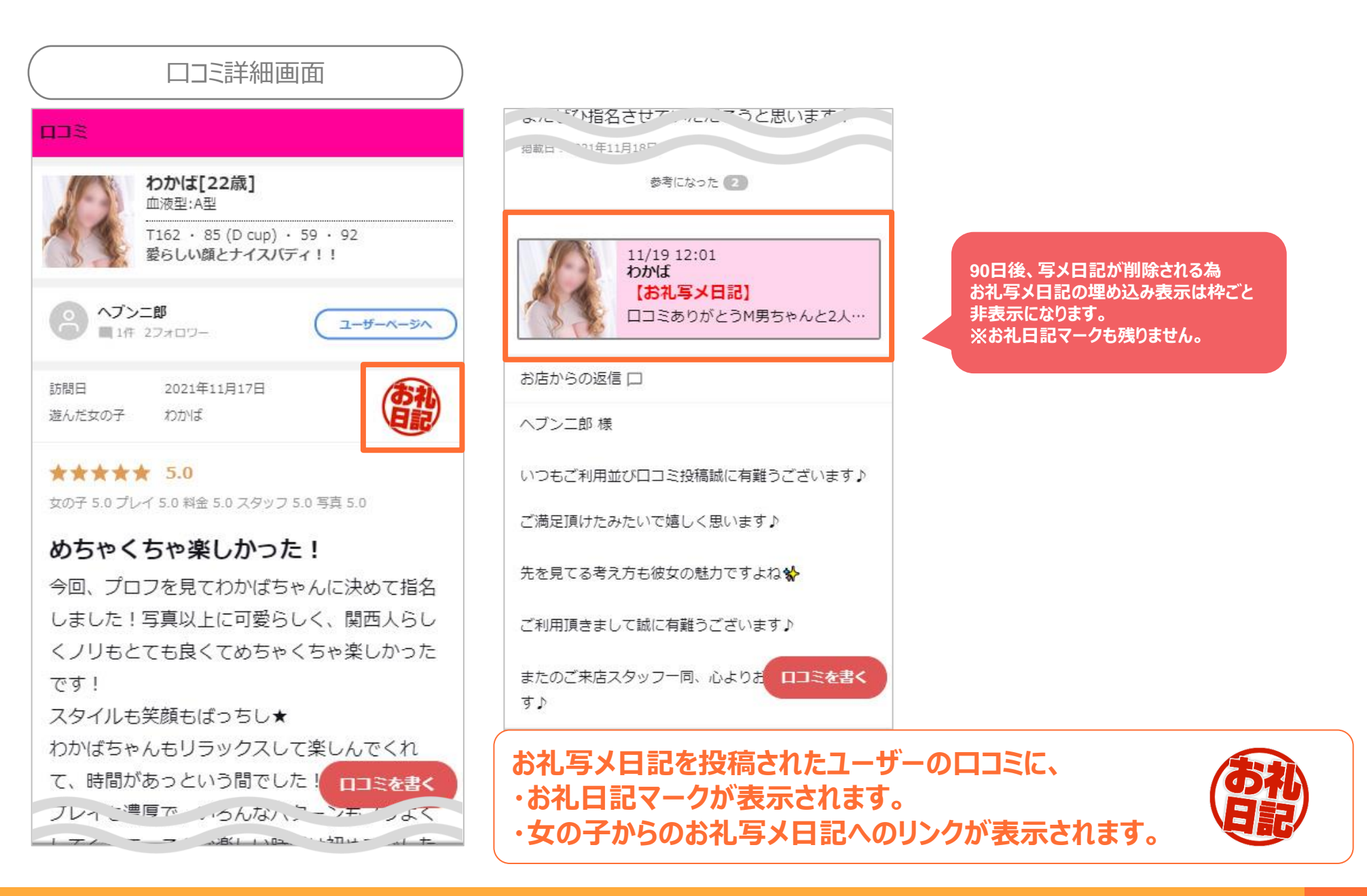

## フロント2

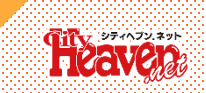

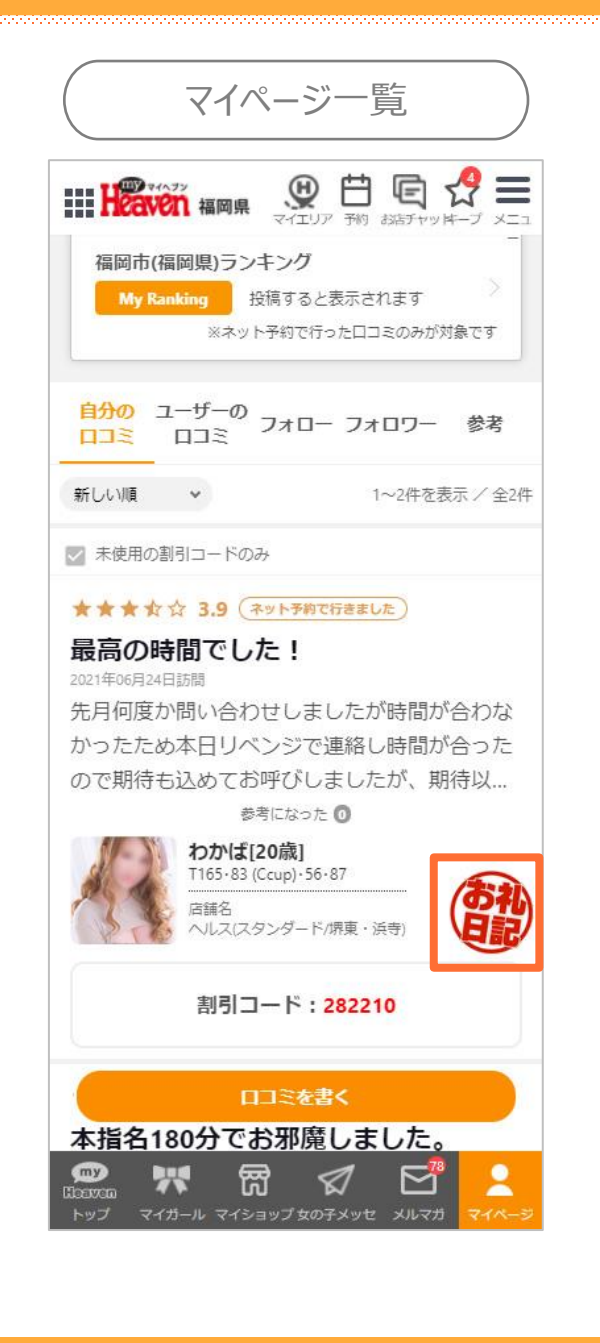

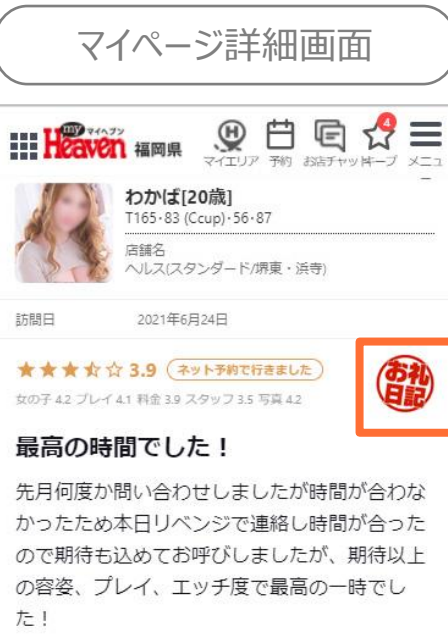

攻めてるときはドM、受けてるときドS に変貌

に終始楽しい時間であっという間でした(\*^^\*)

また何よりも愛嬌がありお話が上手でこちらの

割引コード:282210

参考になった 🕕

また近々呼びたいと思える方です!

11/19 12:53

層

【お礼写メ日記】

ヘブっち!お礼日記書くの遅くなつ...

 $\triangleleft$ 

2

 $\bowtie$ 

わかば

間違いなくリピートは確定!!

女の子からのお礼写メ

王

my

お礼写メ日記を投稿されたユーザーの口コミに、 ・お礼日記マークが表示されます。 ・女の子からのお礼写メ日記へのリンクが

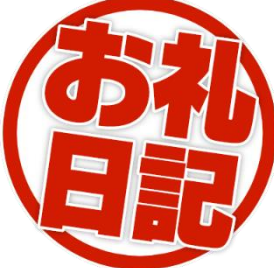

90日後、写メ日記が削除される為 お礼写メ日記の埋め込み表示は枠ごと 非表示になります。 ※お礼日記マークも残りません。

# **支の子からのお礼与ス日記へのリンクが** 表示されます。

4

## フロント3

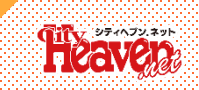

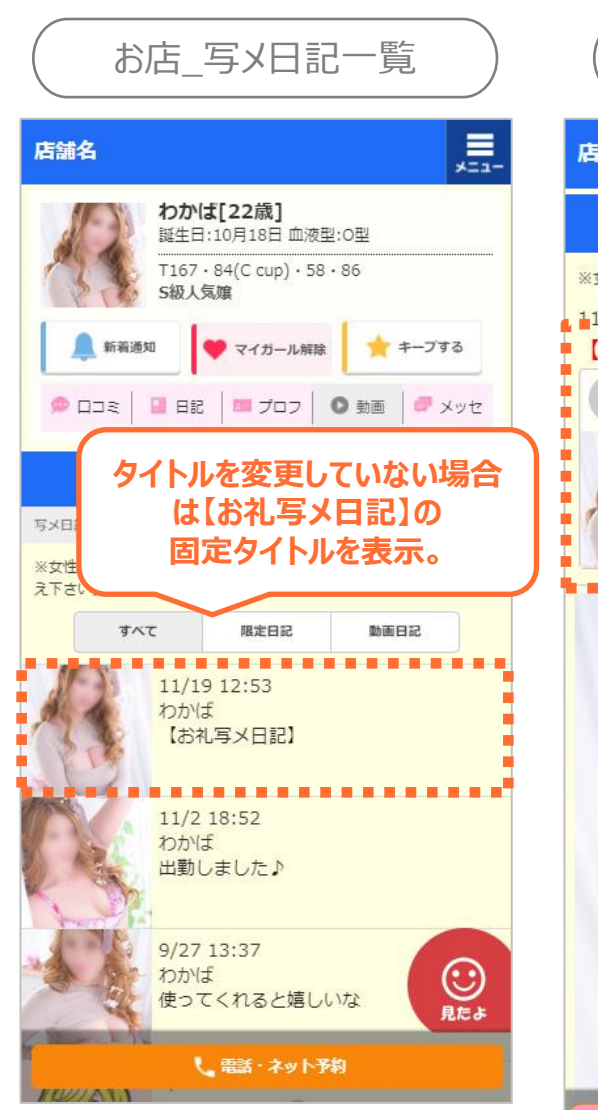

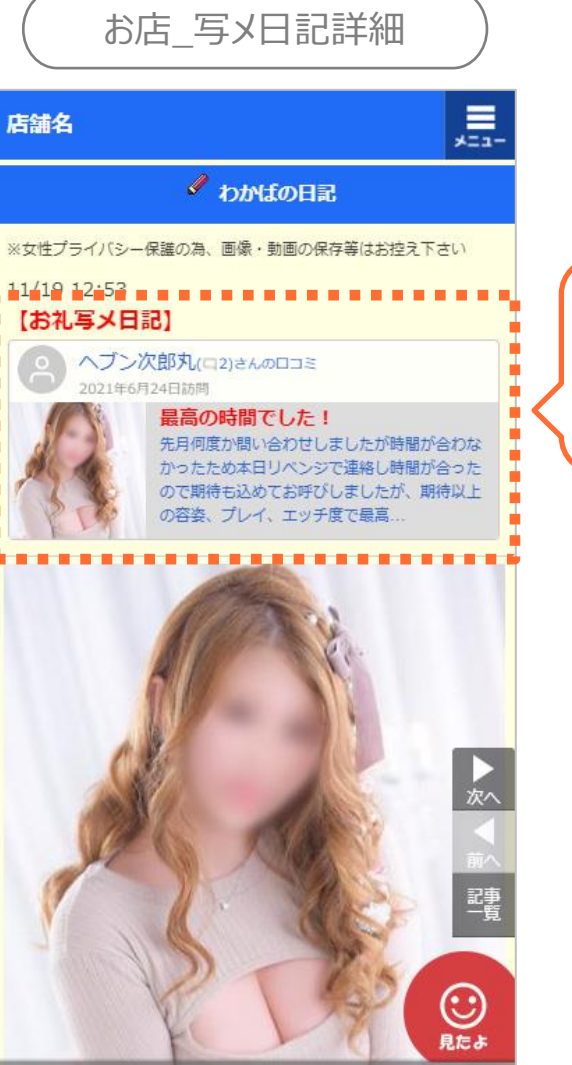

・ロコミを書いたユーザーの情報 ・遊んだ女の子のプロフィール写真の1枚目 ・ロコミタイトル/本文が表示されます。

ユーザーが口コミを非表示にすると、埋め込んだ 口コミ部分のみ非表示になり日記自体は残ります。

女の子が投稿したお礼写メ日記には、どの口コミに対してのお礼写メ日記か が分かるように、対象の口コミが埋め込んで表示されます。